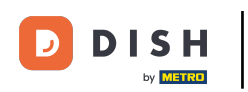

Welcome to the DISH POS app. In this tutorial, we guide you through the updating process of the app.

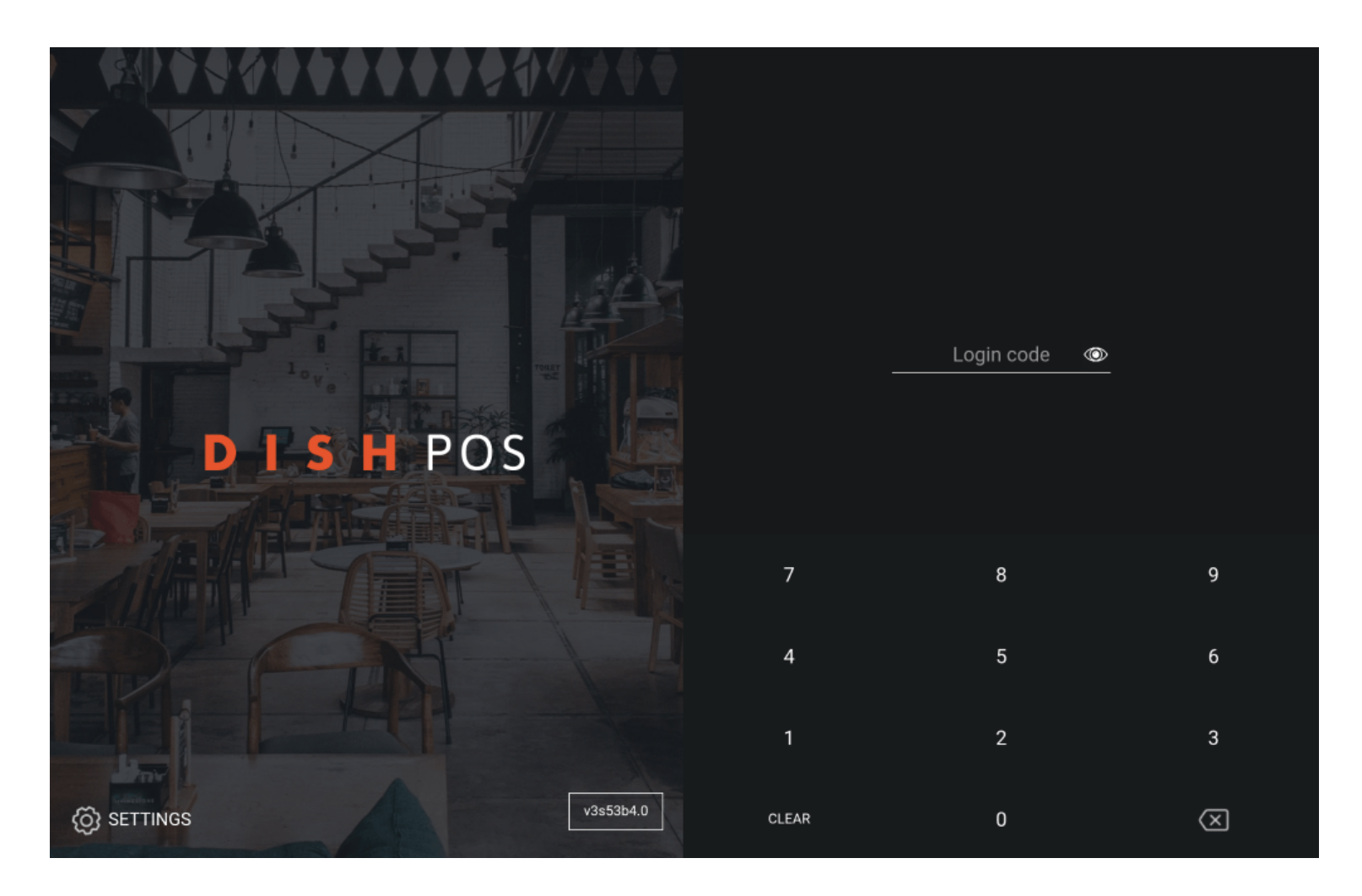

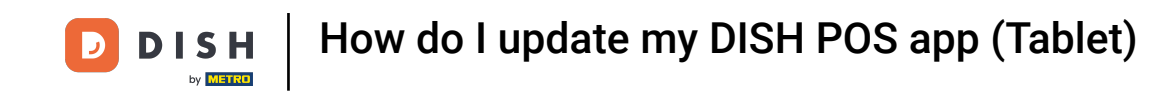

Once there is an available update for the app, a pop-up will appear asking if you want to update the app. To do so, tap on OK.

|                   | <b>◆◆◆◆◆∜</b> <i>∜</i> / <b>∛</b> <del>₹</del>       |                               |                   |          |
|-------------------|------------------------------------------------------|-------------------------------|-------------------|----------|
|                   |                                                      |                               |                   |          |
| FAI               |                                                      |                               |                   | •        |
| and a second love |                                                      |                               |                   | <u> </u> |
|                   | The server has a new version of the application. You | now have the 1.45.0 version a | nd server has the |          |
| E P D             | 1.45.2. Do you want to update your POS application?  |                               |                   |          |
|                   |                                                      |                               | CANCEL OK         |          |
|                   |                                                      |                               | 8                 | 9        |
|                   |                                                      |                               | 5                 | 6        |
|                   |                                                      |                               |                   |          |
|                   |                                                      |                               |                   | 3        |

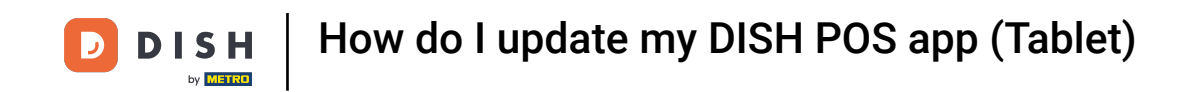

You may also receive a message with the information that you have to update before continuing. Here, as well, tap on OK to start the update.

|                                                                                                    |                                                                                                    |                                           |                | $(\mathbf{n})$      |
|----------------------------------------------------------------------------------------------------|----------------------------------------------------------------------------------------------------|-------------------------------------------|----------------|---------------------|
| and the second second s |                                                                                                    |                                           |                |                     |
| D 1 S                                                                                                    | A new update is available! DISH POS requires pe<br>please allow this when asked during installation | ermission to install the new version of . | n this device, |                     |
|                                                                                                    |                                                                                                    |                                           | ок             |                     |
|                                                                                                    |                                                                                                    |                                           | 8              | 9                   |
|                                                                                                    |                                                                                                    |                                           | 5              | 6                   |
|                                                                                                    |                                                                                                    |                                           |                | 3                   |
| O SETTINGS                                                                                                    |                                                                                                    | CLEAR                                     | 0              | $\langle X \rangle$ |

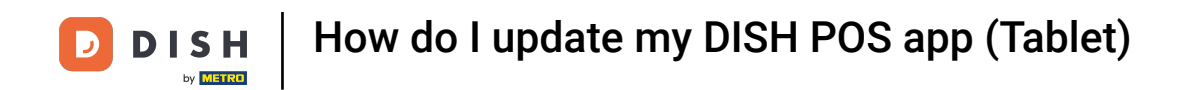

You then will see a loading screen.

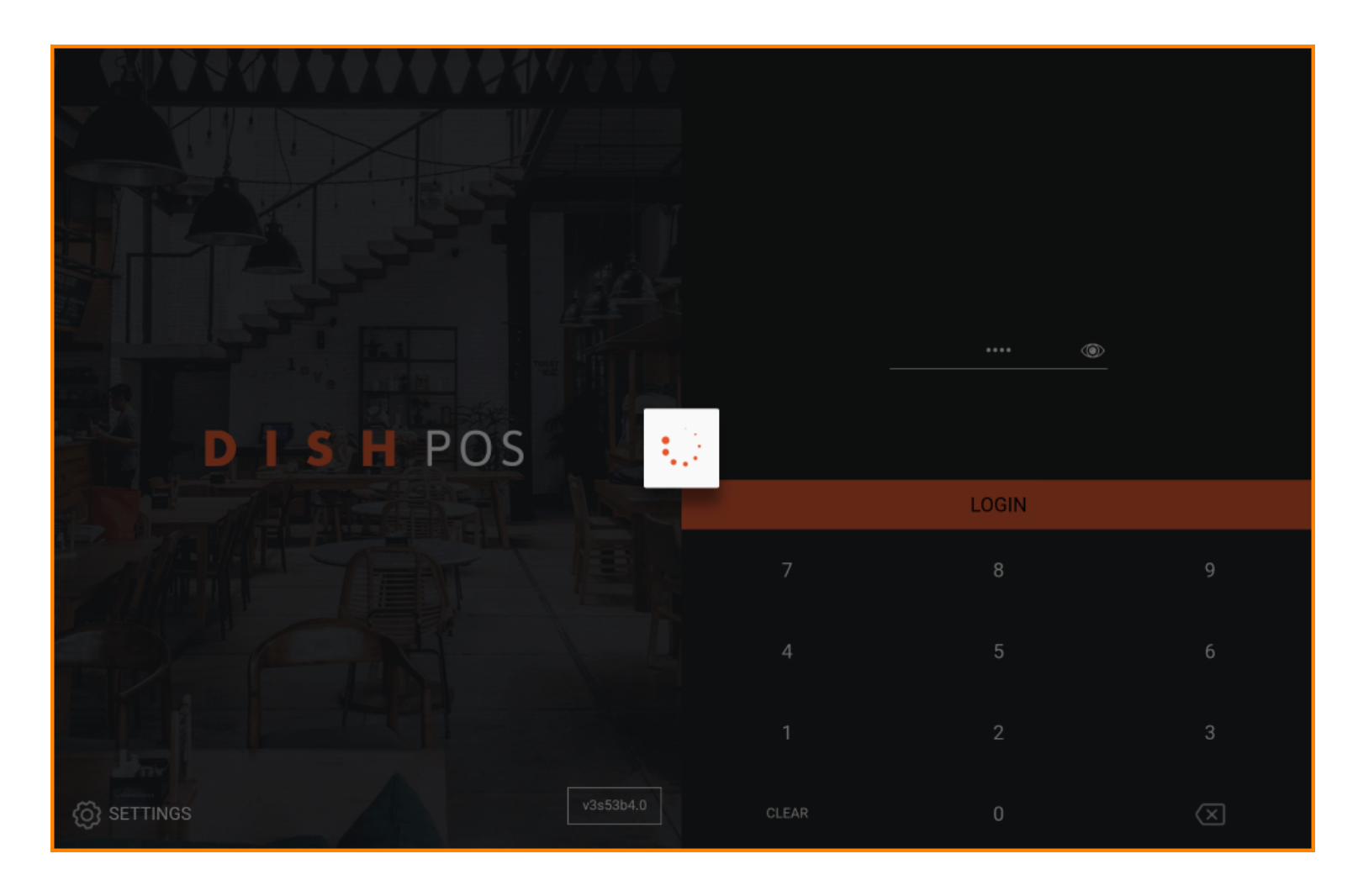

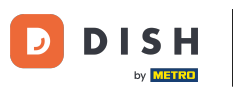

Afterward, a window will appear asking if you want to install the new update. Do so by tapping on INSTALL.

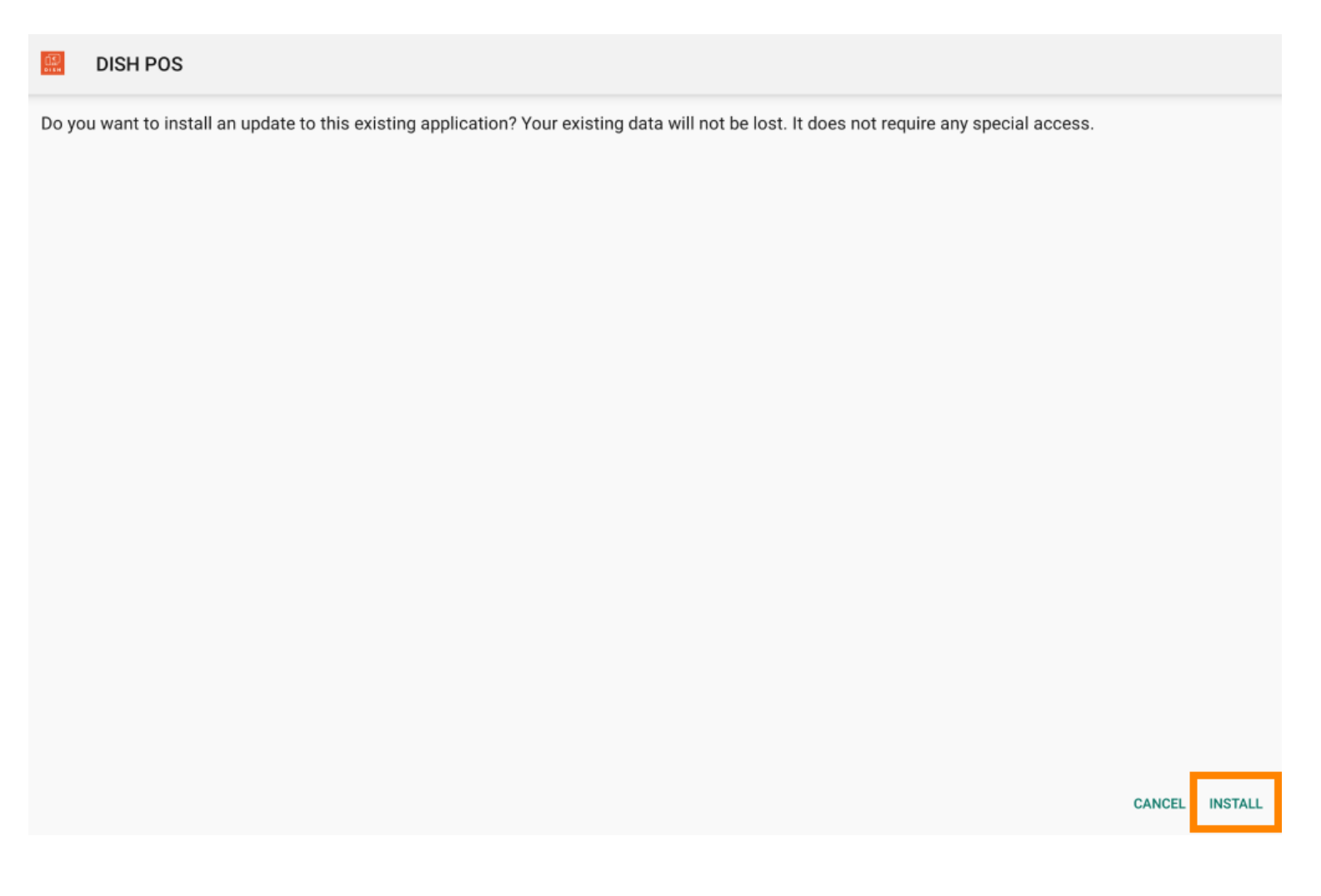

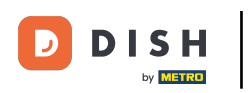

Once the new version of the app got installed, tap on OPEN to launch the app again.

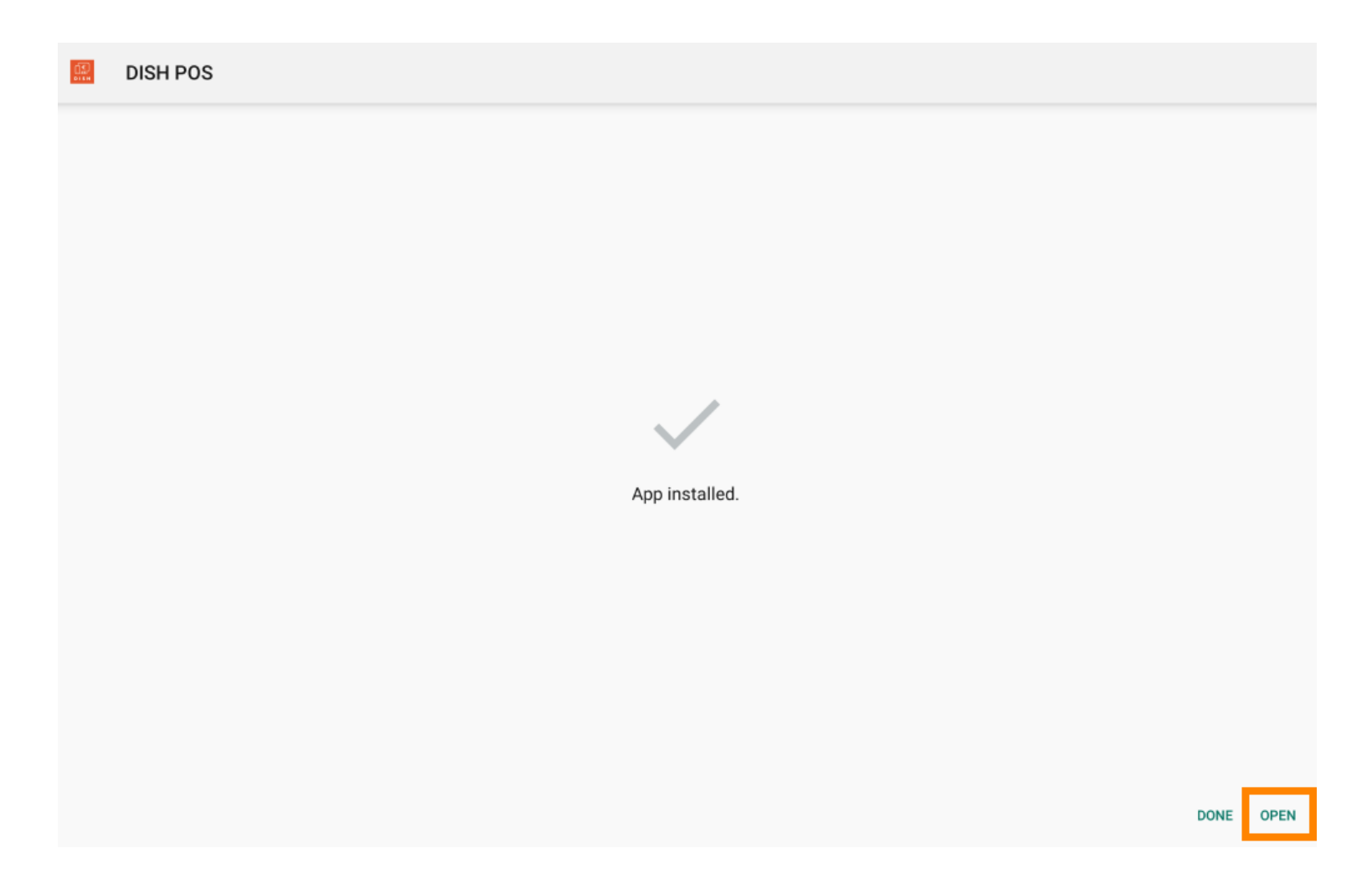

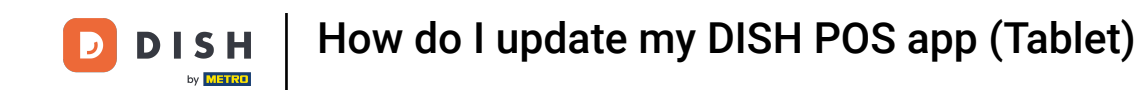

That's it. You completed the tutorial and now know what the updating process of the app looks like.

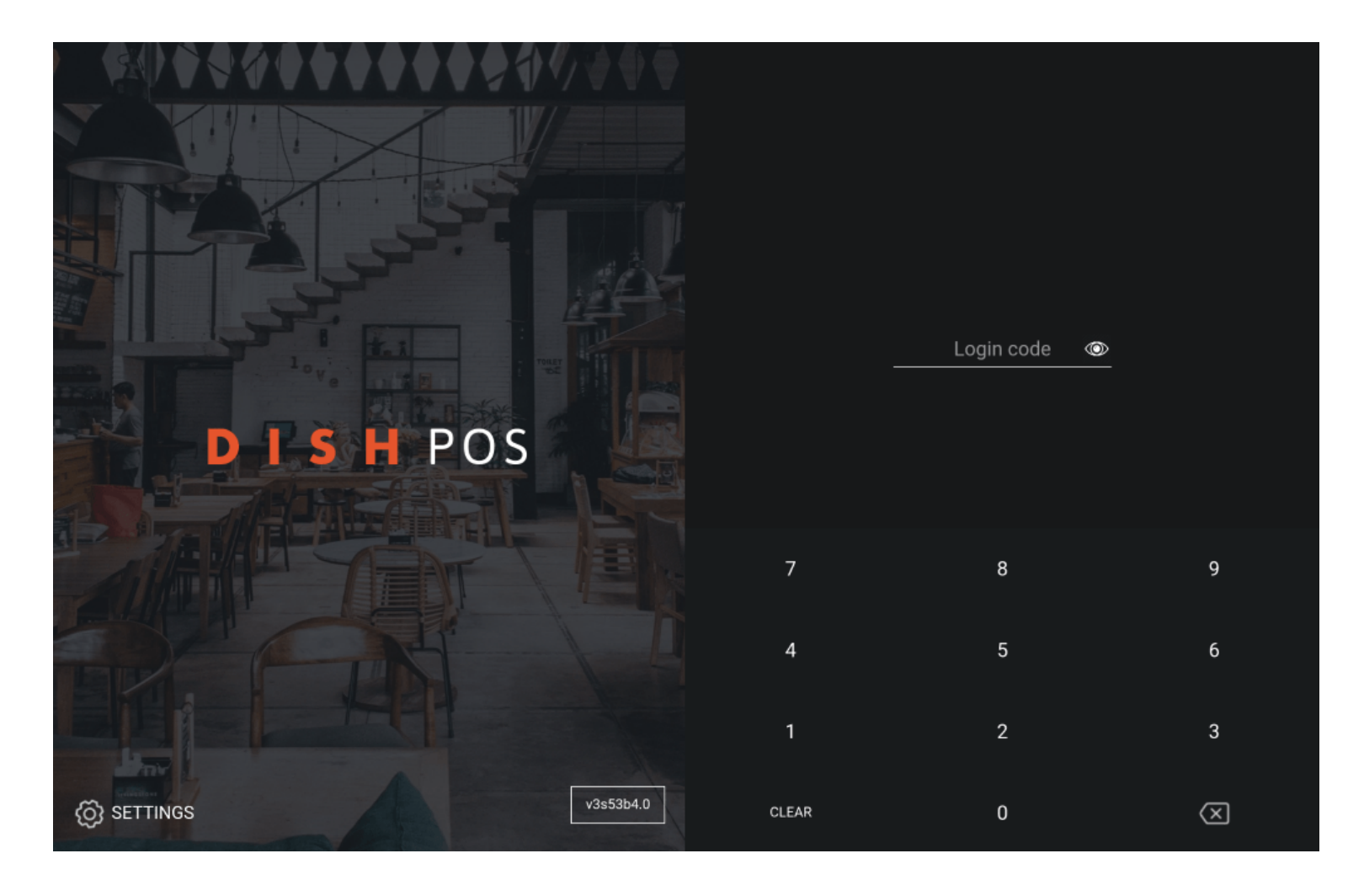

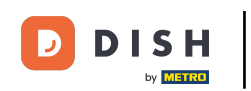

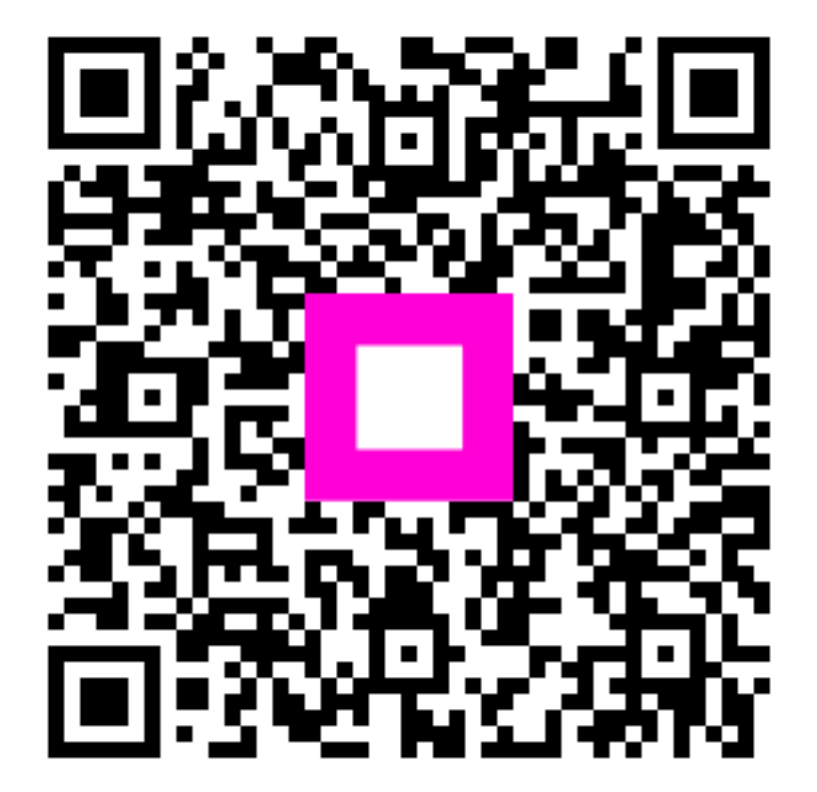

Scan to go to the interactive player